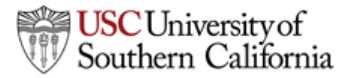

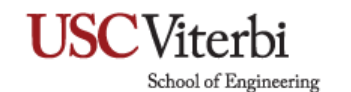

## Connecting to VSOE Exchange with Outlook 2016 for Mac

1. Open Outlook 2016 and go to Outlook > Preferences.

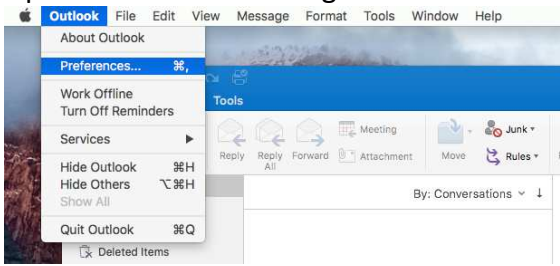

2. Under Personal Settings, click on Accounts.

| 0 0             |    |
|-----------------|----|
| Show All        |    |
| Personal Settin | gs |
|                 | 8  |
|                 |    |

3. Under Add an Account, click on Exchange or Office 365.

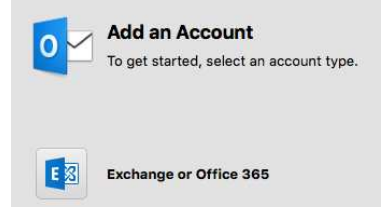

 Enter the following information and Add Account. youreusername@vsoe.usc.edu Method: User Name and Password

vsoe\yourusername

password

Check Configure automatically

| E-mail address: | yourusername@vsoe.usc.edu |
|-----------------|---------------------------|
| Authentication  |                           |
| Method:         | User Name and Password    |
| User name:      | vsoe\yourusername         |
| Password:       |                           |
|                 | Configure automatically   |

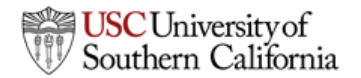

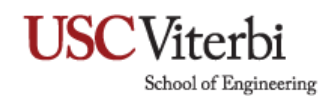

5. After adding the account, you will see the default account on the left. The green dot indicates Email is currently connected.

| Show All        |  |
|-----------------|--|
|                 |  |
|                 |  |
|                 |  |
|                 |  |
| Default Account |  |